# Gatherの使い方

### つくばチャレンジ2021シンポジウム

#### **聴講者**編

#### つくばチャレンジ実行委員会

- 1. ブラウザで会場URLにアクセスします。 https://gather.town/invite?token=qD8uvLwGgDd\_Oobn0bqxC63\_3HlrHjzY
- 2. パスワードを入力してSubmitを押します。

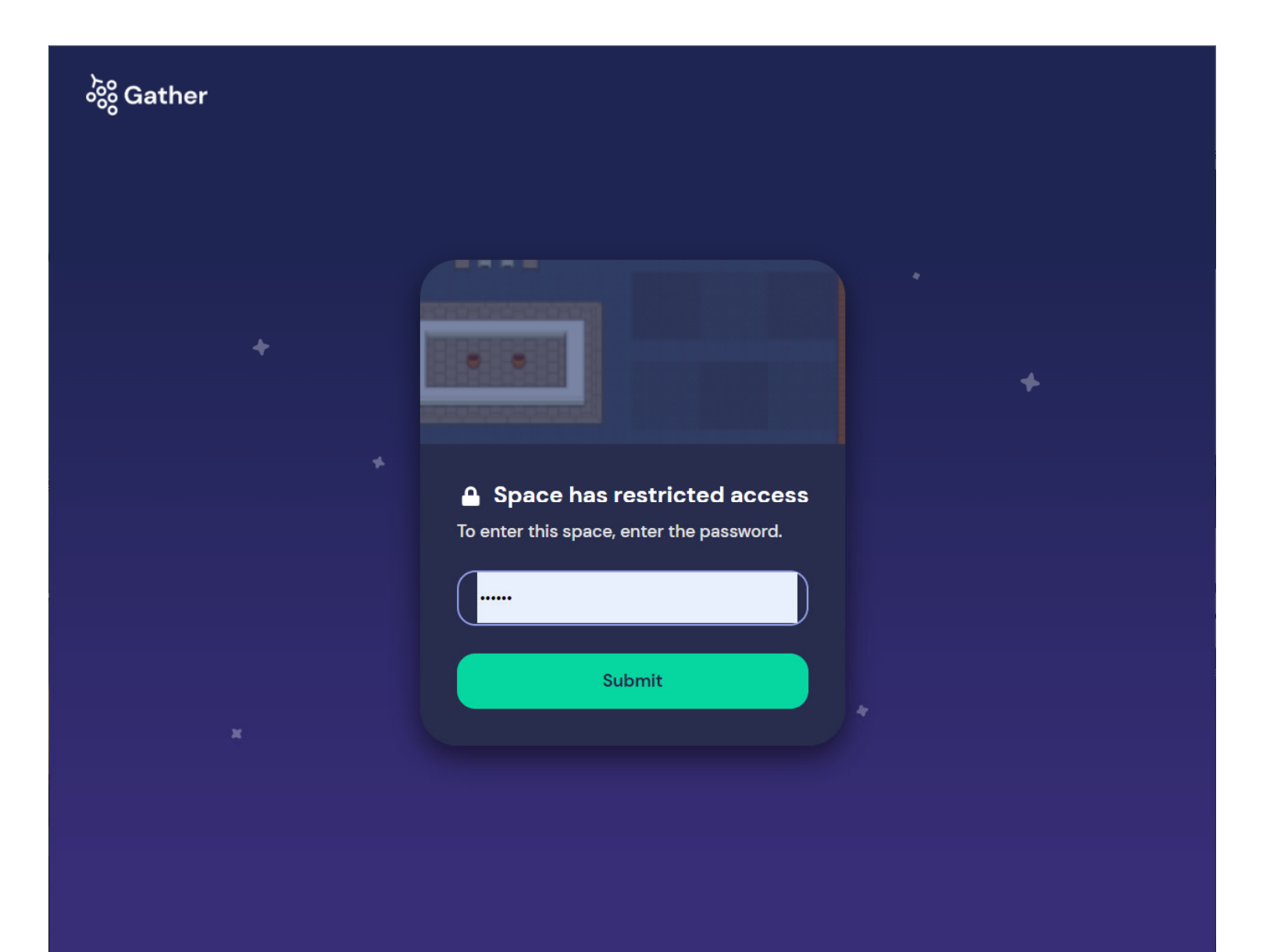

3. 自身のアバターのデザインを選択します

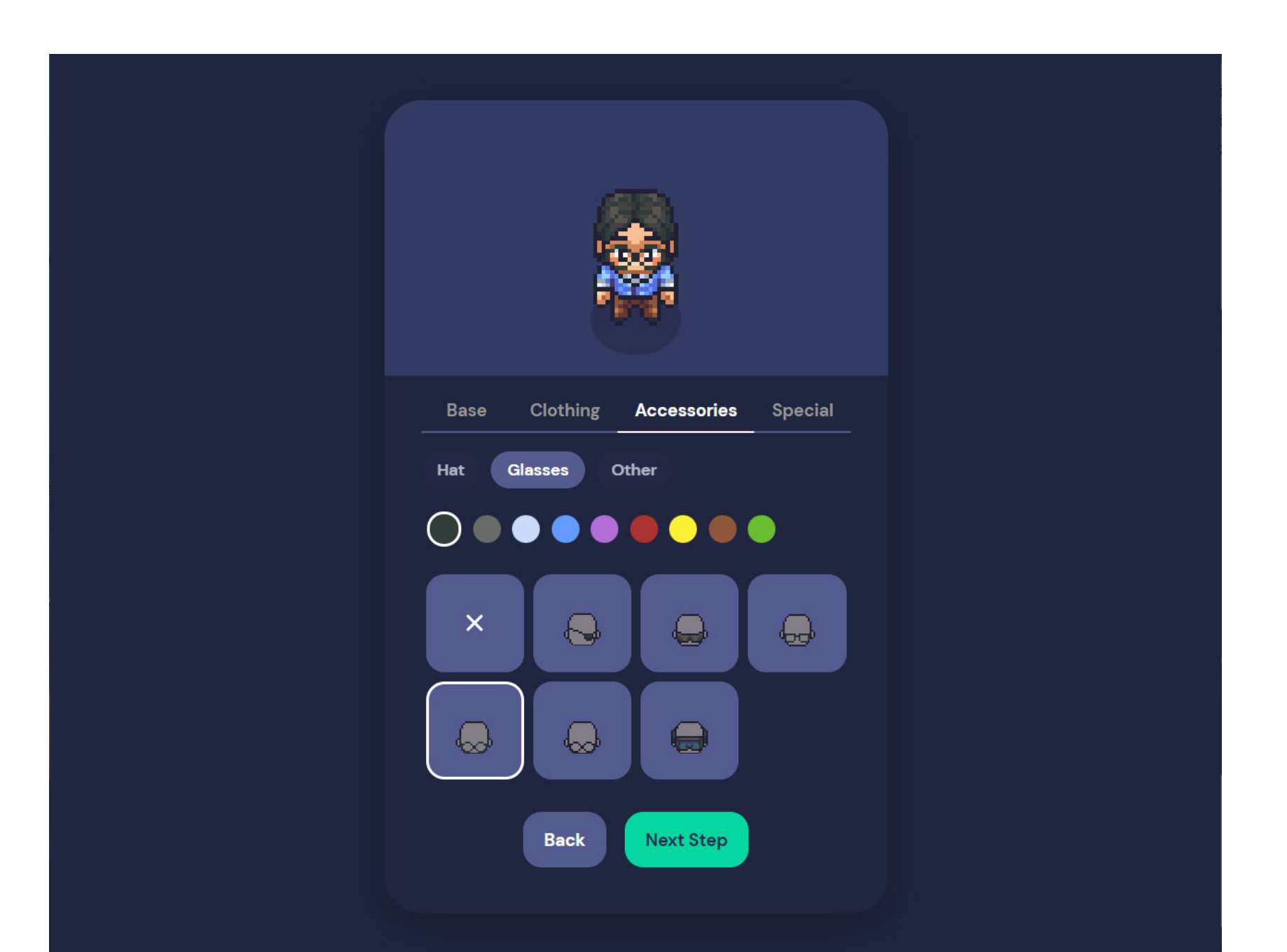

## 4. 名前を入力します。名前は下記のように設定してください。

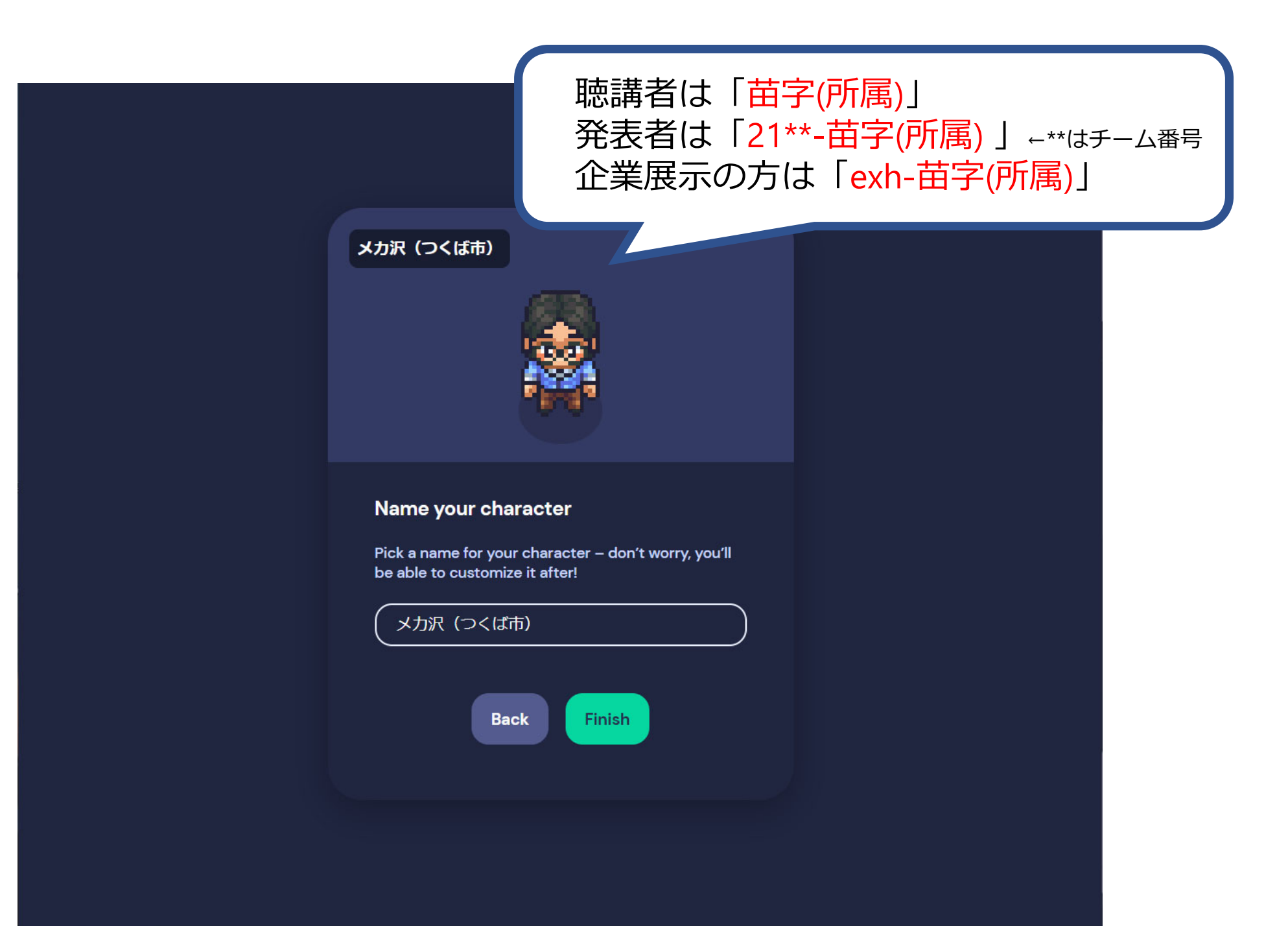

5. マイクやカメラへのアクセスが求められるので、画像や音声を配信す する場合には「許可」します(任意)。その後、「Join the Gathering」 をクリックしてください。

| Welcome メカ沢(つく<br>ば市)!                                            |                                                                                                    |
|-------------------------------------------------------------------|----------------------------------------------------------------------------------------------------|
|                                                                   | Your camera is off                                                                                         |
|                                                                   | V 🛛 🖉                                                                                                    |
|                                                                   | USB HD Webcam (5986:1170) 🗸                                                                                |
|                                                                   | ● 既定 – マイク配列 (デジタル… ~                                                                                      |
| Edit Character                                                    | ■) 既定 - スピーカー (Realtek(R マ                                                                                 |
| Join<br>By joining this room, y<br><u>Privacy Policy</u> , and co | n the Gathering<br>you agree to our <u>Terms of Service</u> and<br>nfirm that you're over 13 years of age. |

## 6. はじめてアクセスしたときには、チュートリアルが表示されます。 チュートリアルに従って練習するか(約1分)、練習不要であればSkip Tutrialをクリックしてください。

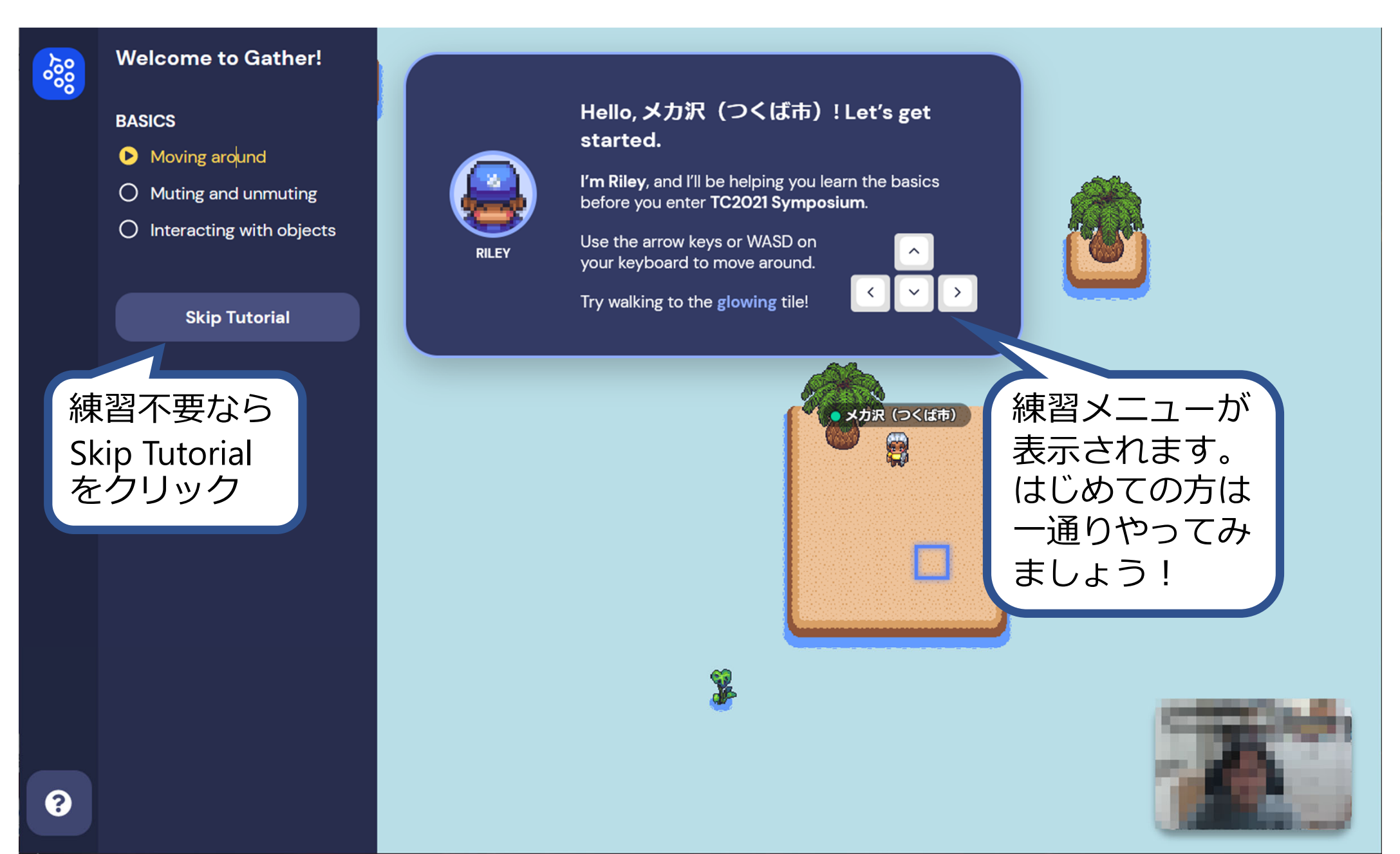

### 7.フィールドに登場した自分のアバターを矢印キーで操作できます。近 く(5マス以内)にいる他のアバターとビデオ通話やチャットが可能です。 ブラウザを閉じればログアウトできます。

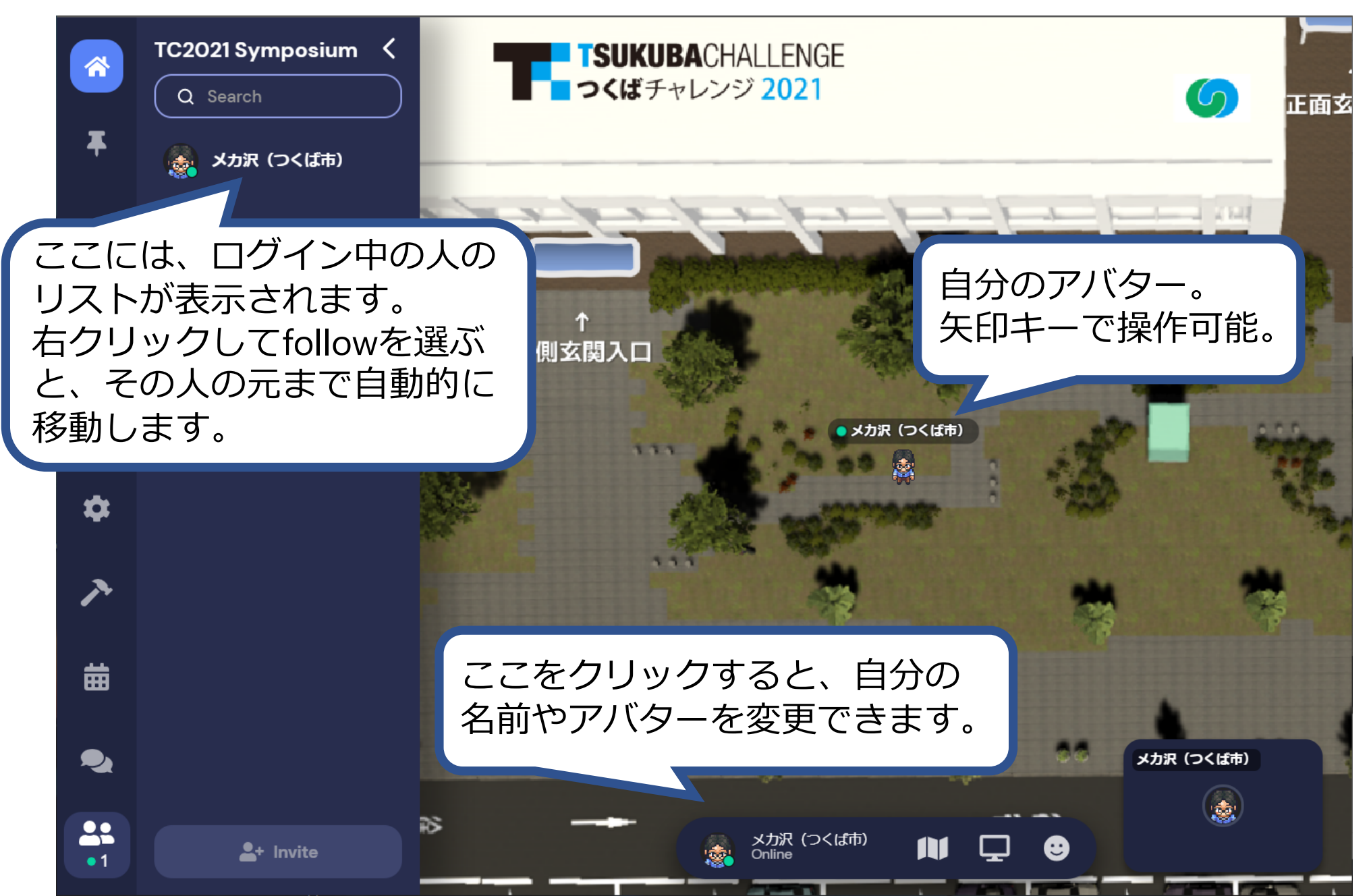

8. 既設のポスターやモニタの付近で x キーを押すと、そのオブジェクト が全画面表示&ビデオ通話モードになります。元に戻るにはもう一度 x キーを押します。

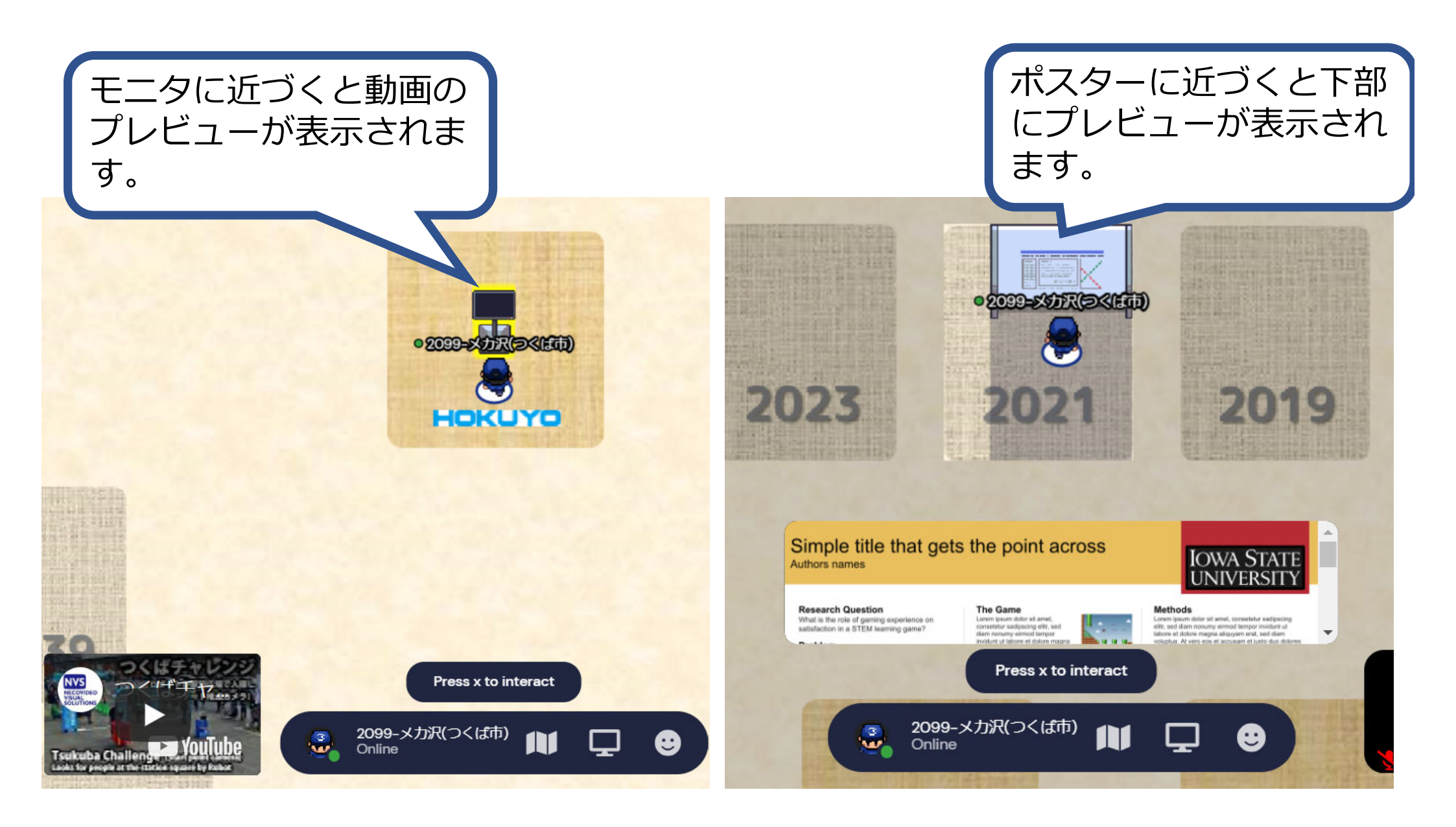

# Gatherの使い方

#### つくばチャレンジ2021シンポジウム

#### 発表者編

#### つくばチャレンジ実行委員会

## 【参加チームの発表/企業展示】ポスターオブジェクト設置方法(1/3)

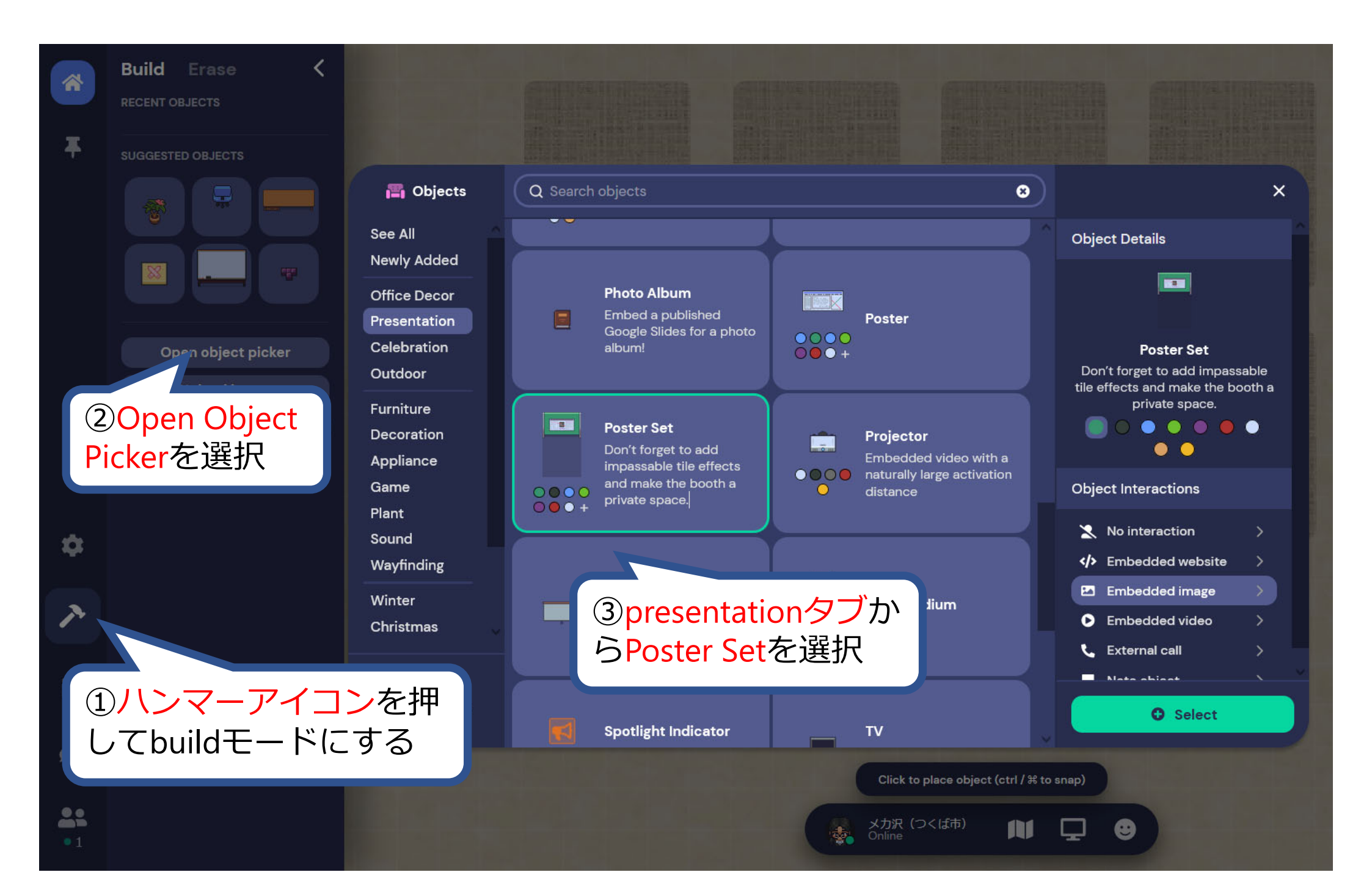

## 【参加チームの発表/企業展示】ポスターオブジェクト設置方法(2/3)

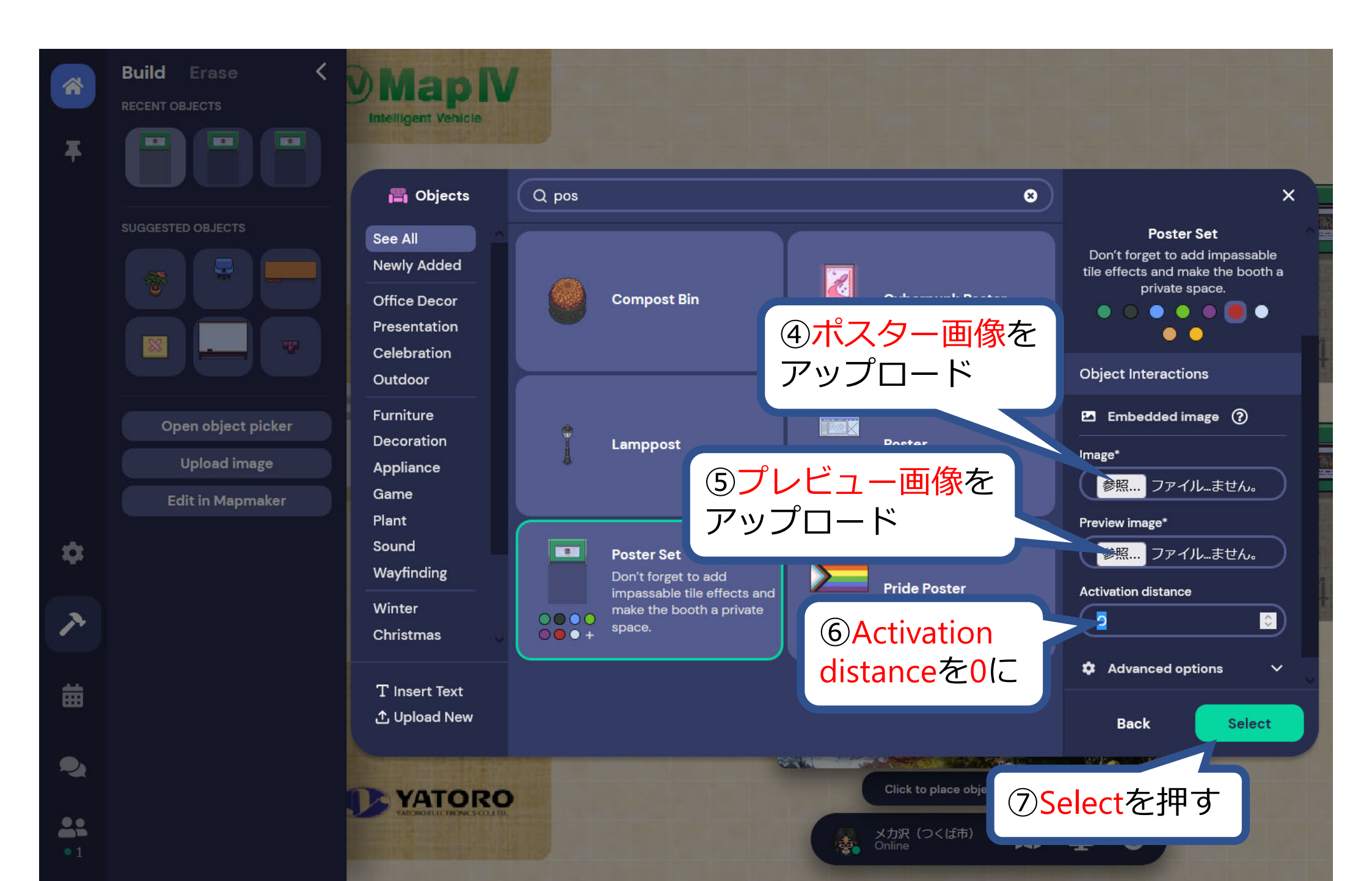

【参加チームの発表/企業展示】ポスターオブジェクト設置方法(3/3)

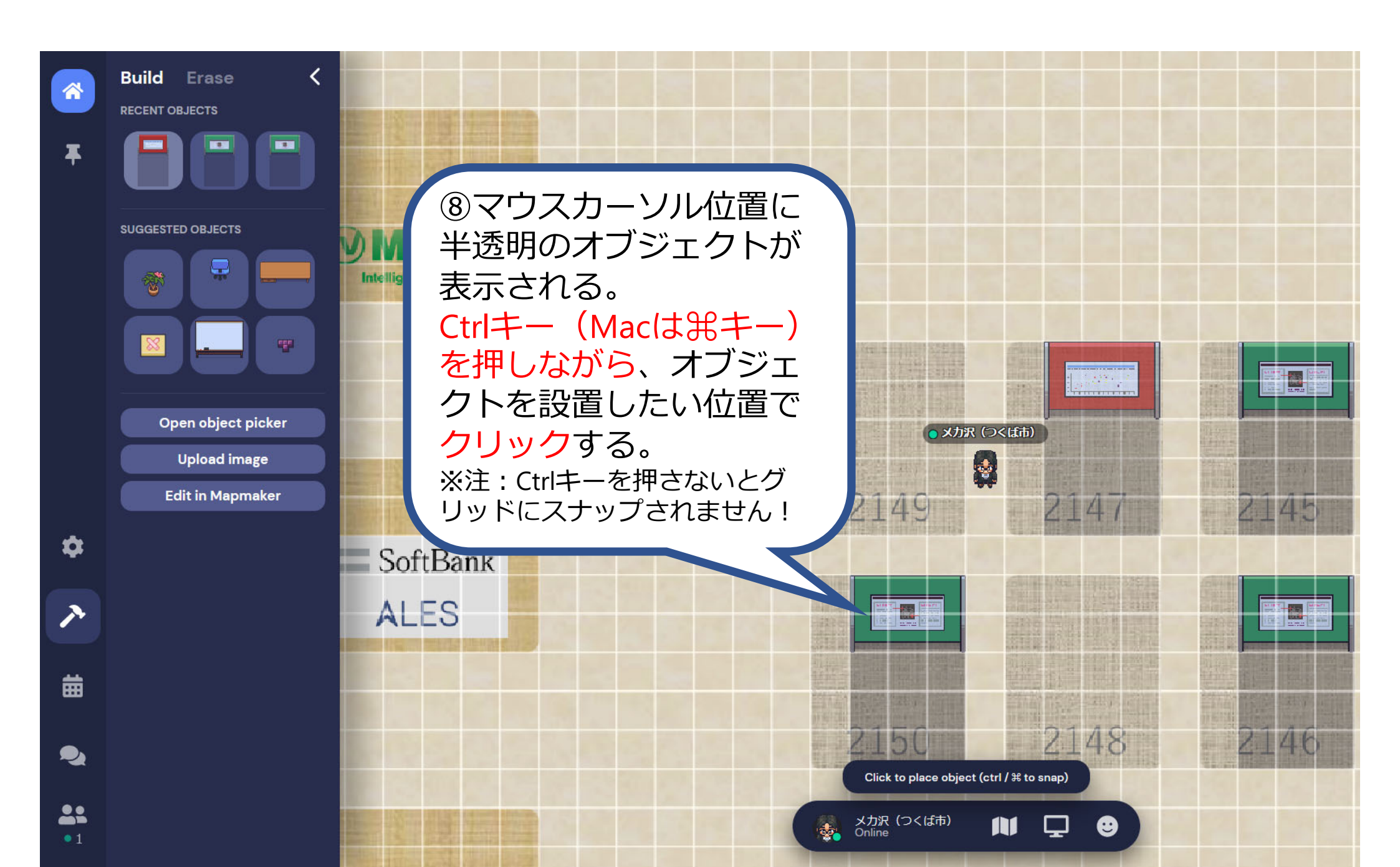

## 【参加チームの発表/企業展示】ビデオオブジェクト設置方法(1/2)

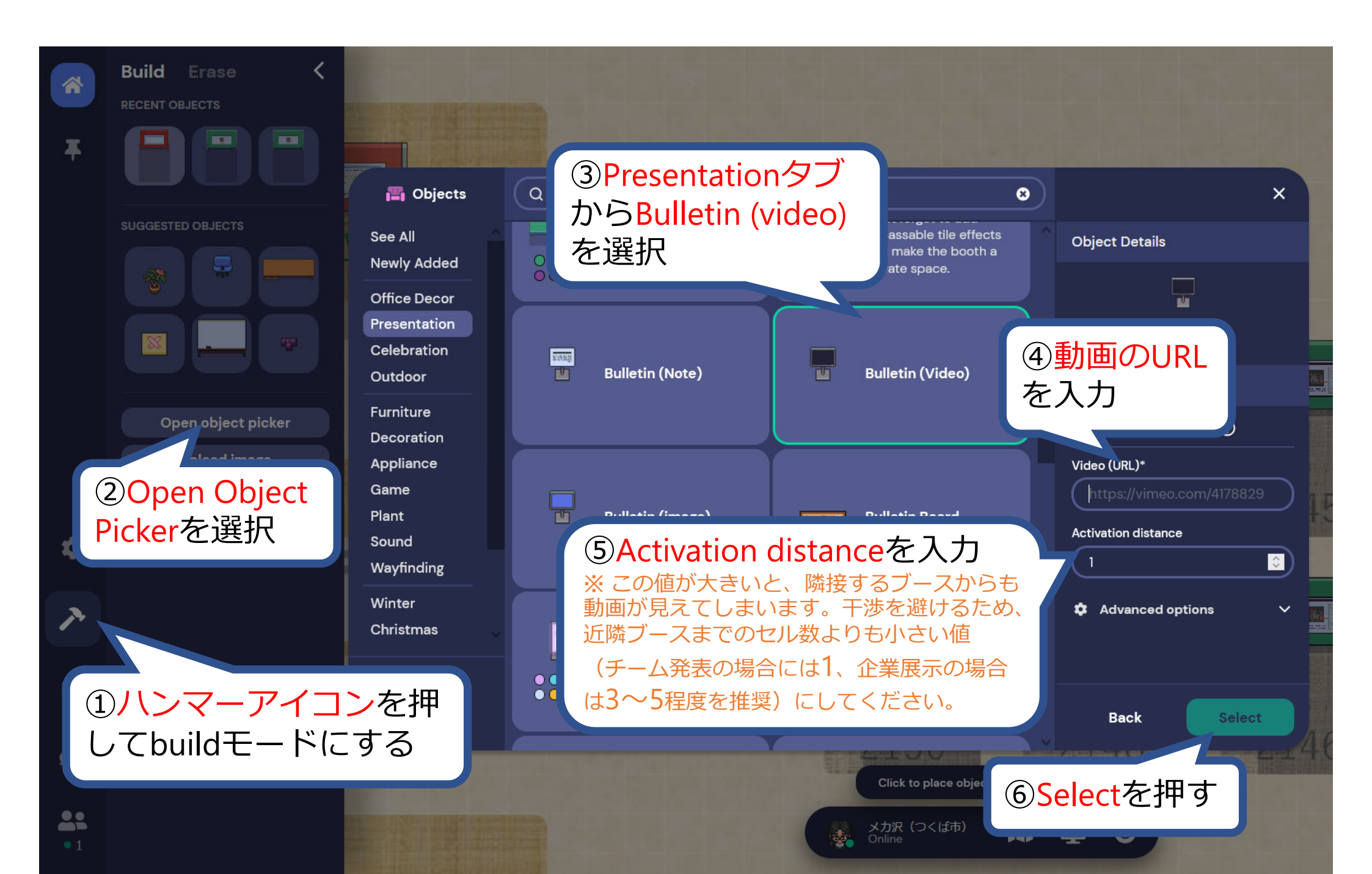

【参加チームの発表/企業展示】ビデオオブジェクト設置方法(2/2)

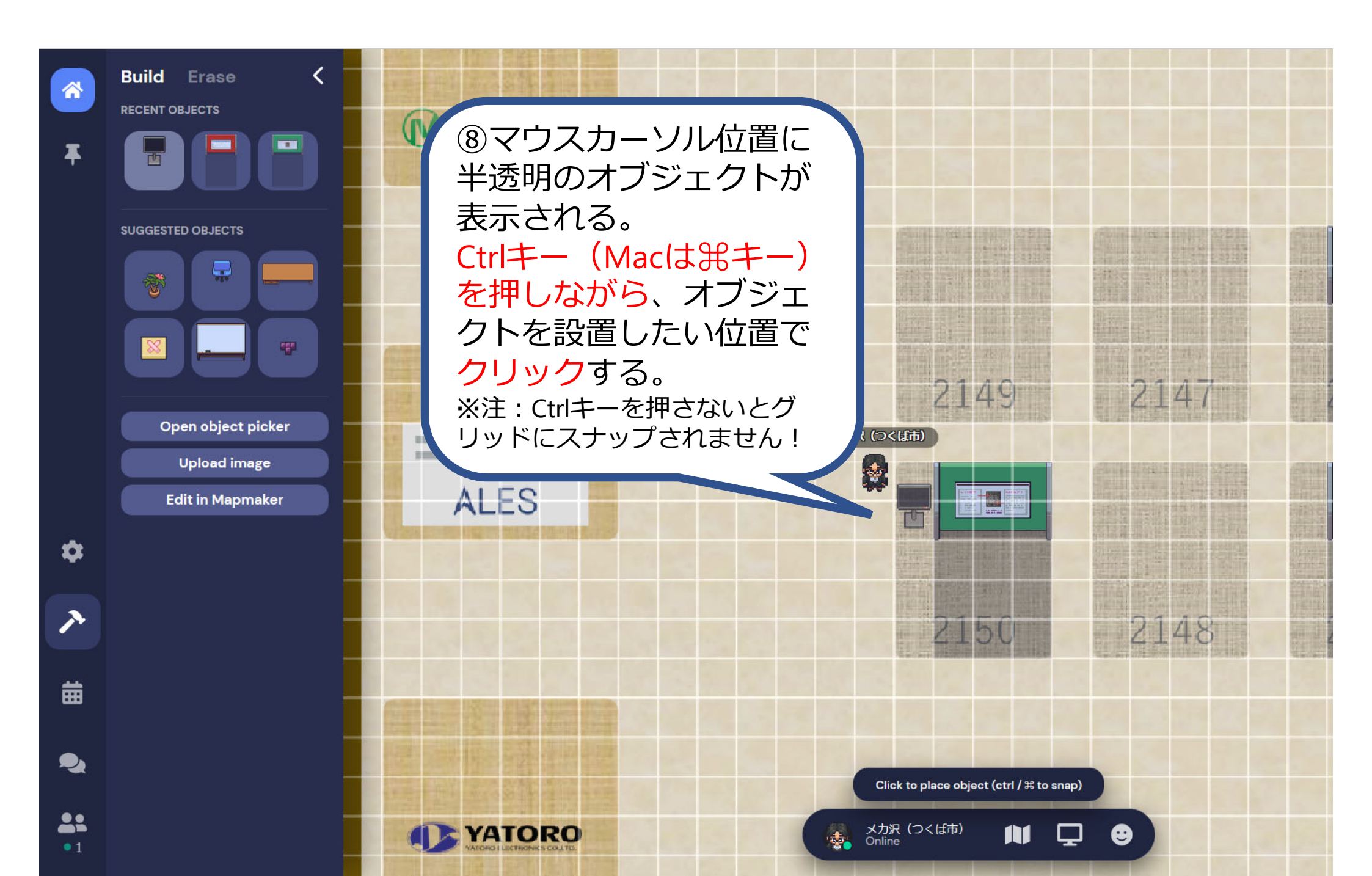

## 【参加チームの発表/企業展示】オブジェクト消去方法

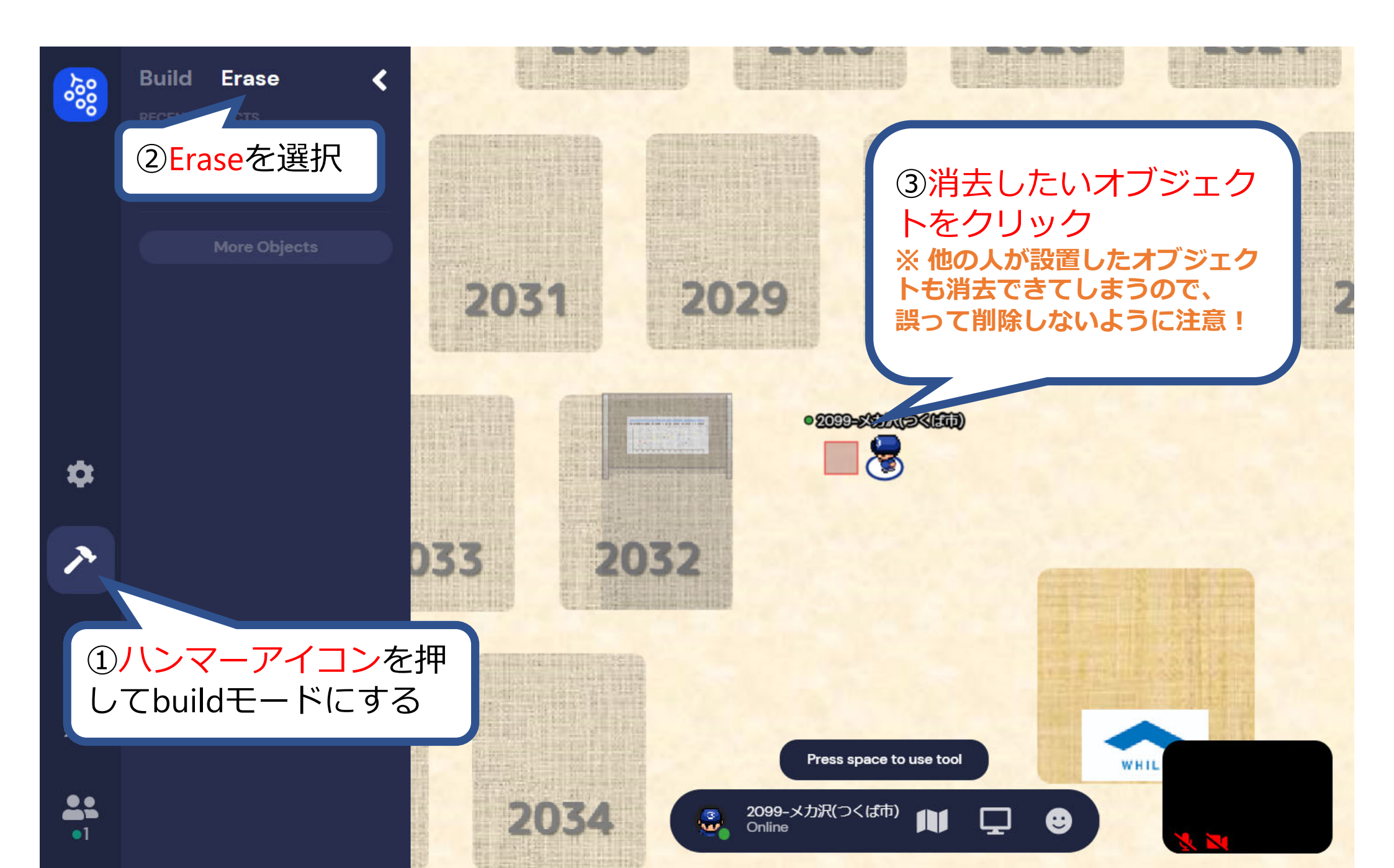

## 【参加チームの発表/企業展示】画面共有方法 他の画像(スライドや動画など)を見せたい場合には、画面共有機能が 利用できます。

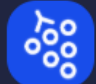

#### 画面を共有します

gather.town は画面のコンテンツを共有しようとしています。どれを共有するか選択してください。

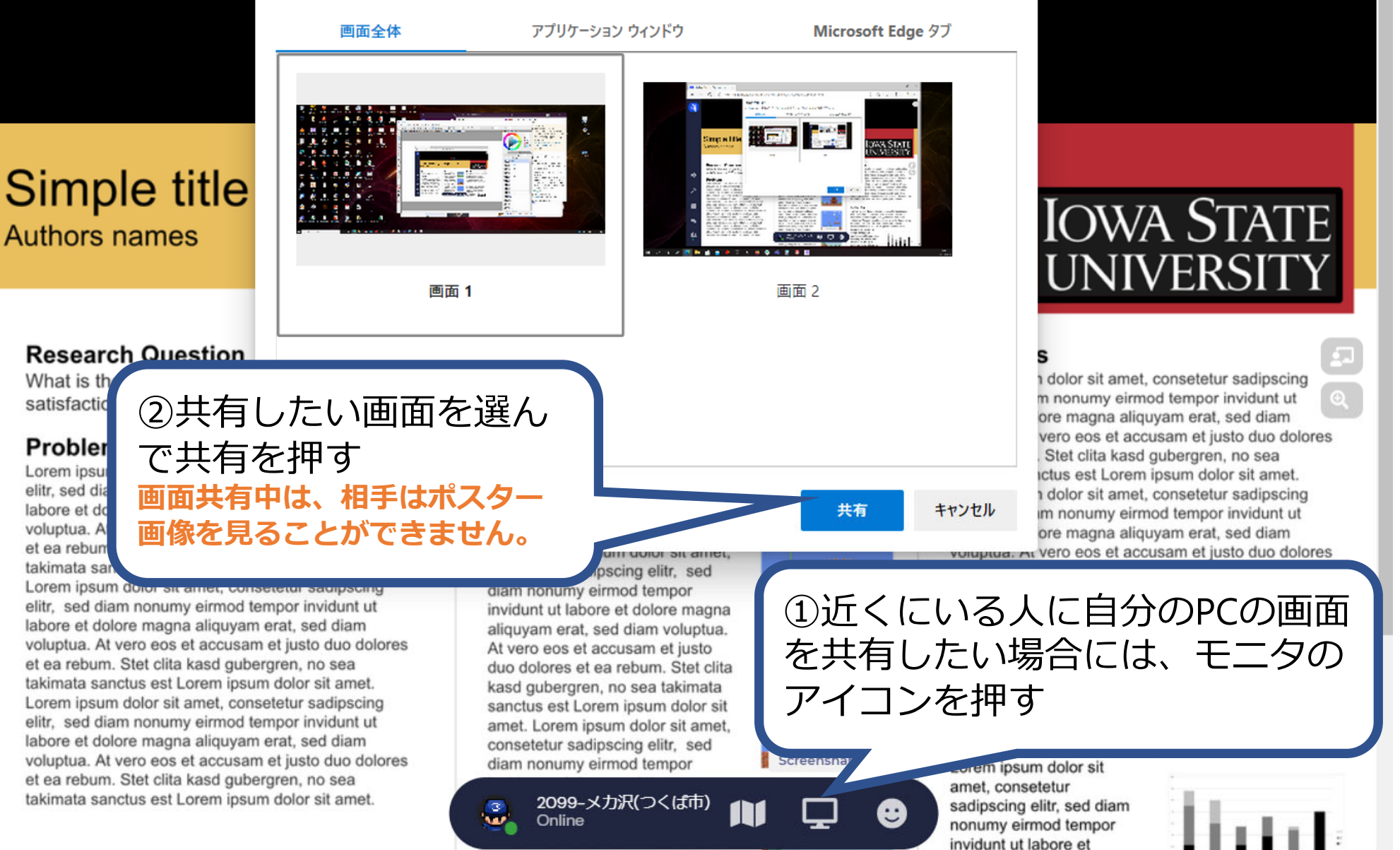

dolore magna aliguvam

kasd gubergren, no sea takimata

~

Ċ

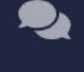

----

•1